SuccessFactors Learning Adding LinkedIn Learning History to SuccessFactors Manager Approval

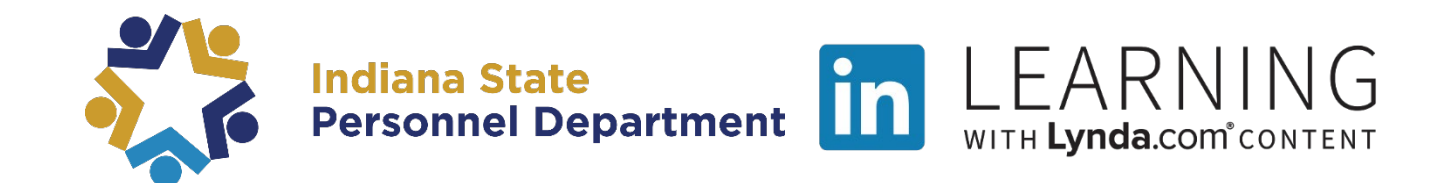

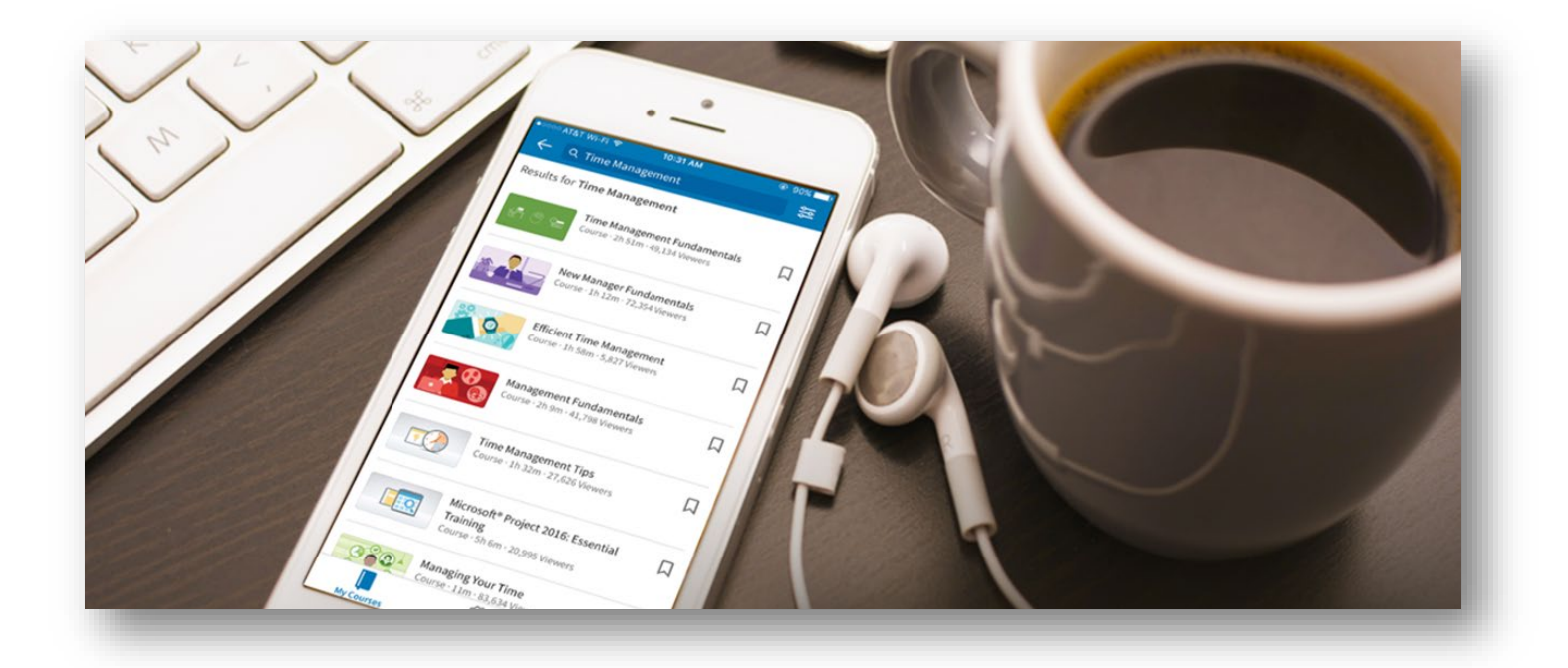

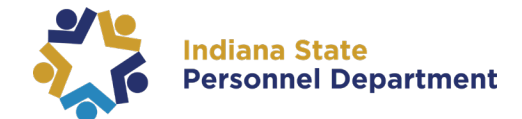

## This material was developed for the SuccessFactors Learning Management System. If you have issues, please submit an IOT Help Desk ticket and ask for it to be reassigned to the SPD – LD Queue.

You can also visit the INSPD Training website for additional resources.

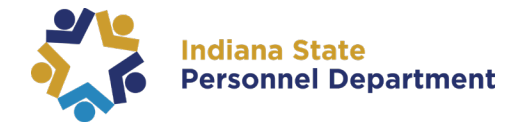

When a learner requests to add a LinkedIn Learning course completed prior to the release of SuccessFactors to their learning history, it must be approved by their supervisor and the acting administrator for the agency.

| When the request is<br>entered, the learner's<br>supervisor will receive                                                                                                    | To       Cc       Bcc       Subject       RE: Approval Required to Verify Learning Completion for Chelsie Benefiel                                                                                                    |
|----------------------------------------------------------------------------------------------------|----------------------------------------------------------------------------------------------------|
| an automated From:<br>Sent:<br>notification that action Subject<br>is required within (Emple<br>SuccessFactors This n<br>record<br>Intern<br>Status<br>Grade<br>Total I<br>CPE:<br>Credit<br>Conta<br>Comm | donotreply@successfactors.com <donotreply@successfactors.com><br/>Vonday, February 08, 2021 11:01 AM<br/>t: Approval Required to Verify Learning Completion for (Employee Name)<br/>appee Name) (Employee ID)<br/>to te is to inform you that the user listed above has requested approval for the following added history<br/>i a Event: Finding Your Time Management Style Completion Date: 2/5/2021 08:50 PM UTC Completion<br/>i Successfully Completed<br/>i tours:<br/>Hours:<br/>t Hours:<br/>t Hours:<br/>te listed as an approver in the Supervisor step of the approval process. Please go to the Approvals<br/>n of SAP SuccessFactors Learning at your earliest convenience to act on this request.</donotreply@successfactors.com> |

To approve/deny this request, log into **SuccessFactors** and select the "**Learning Approvals**" tile on the homepage

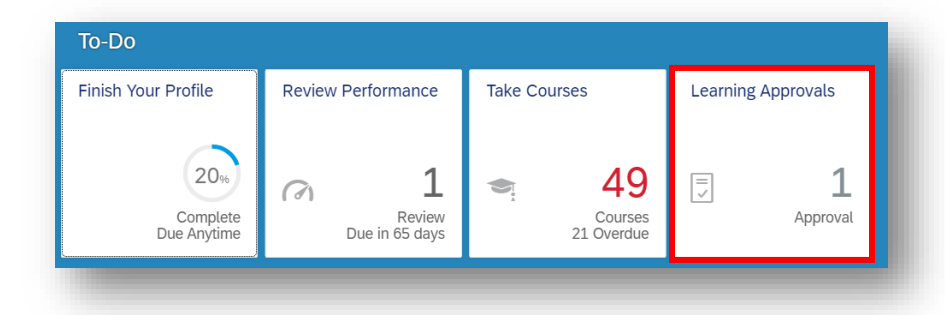

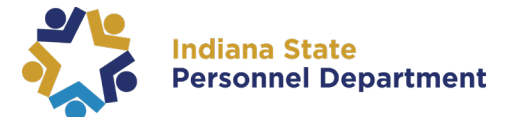

Locate the pending request and choose "Approve", "Deny", or "Skip"

| elect " <b>Nevt</b> " | Enter Reasons for Ap        | provals or Denials   | <ul> <li>All</li> </ul> | O Direct Re | eports Onl                    |
|-----------------------|-----------------------------|----------------------|-------------------------|-------------|-------------------------------|
|                       | User Name 🔺                 | Title                | Price                   | Туре        | Action [Approve All/Deny All] |
| o continue            | ► Sub1, Jill                | UAT test AP2         | 0.00 US Dollar (USD)    | Online Item | 🔿 Approve 🔿 Denv 🔍 Skip       |
|                       |                             |                      | <ul> <li>All</li> </ul> | O Direct Re | eports Only                   |
|                       | No items were found using t | his search criteria. | II (                    | O Direct Re | eports Only                   |
|                       | No items were found using t | his search criteria. | <ul> <li>All</li> </ul> | O Direct Re | eports Only                   |

Enter a reason for approving your employee's training request (if necessary) in the **Approval Reason** field and select "**Next**" to continue

| Approve or Deny → Approval Reas       | ns                              |      |
|---------------------------------------|---------------------------------|------|
| Enter a reason for approving your emp | loyee's training request below. |      |
|                                       |                                 | Next |
| Approval Reasons                      |                                 |      |
| User Name and Schedule                | Approval Reason (optional)      |      |
| Sub1, Jill                            |                                 |      |
| UAI test AP2                          |                                 |      |
|                                       |                                 | 11   |

## Select "**Confirm**" to complete the approval

|                                          | Fending Appr                             | ovais                              |                      |                     |
|------------------------------------------|------------------------------------------|------------------------------------|----------------------|---------------------|
|                                          | Approve or Deny $\rightarrow$ A          | pproval Reasons → Confirm          |                      | Confirm             |
|                                          | Approve                                  |                                    |                      |                     |
|                                          | User Name                                | Title                              | Price                | Cancellation Policy |
|                                          | Sub1, Jill                               | UAT test AP2                       | 0.00 US Dollar (USD) |                     |
| anding An                                |                                          |                                    |                      |                     |
| ending Ap                                | provals<br>→ Approval Reasons → 1        | Denial Reasons → Confirm → Success |                      | @ Help              |
| Pending Ap                               | provals<br>→ Approval Reasons → I        | Denial Reasons → Confirm → Success |                      | Help<br>Start Over  |
| Pending App<br>prove or Deny –<br>uccess | <b>provals</b><br>→ Approval Reasons → 1 | Denial Reasons → Confirm → Success |                      | Help     Start Over |